## CONFIGURAÇÃO DE CONEXÃO VPN NO WINDOWS 10

Passo a Passo para criar uma conexão VPN no Windows 10 para acesso ao Portal Capes.

1. Clique no ícone do Windows e pesquise VPN

Clique em "configurações de VPN"

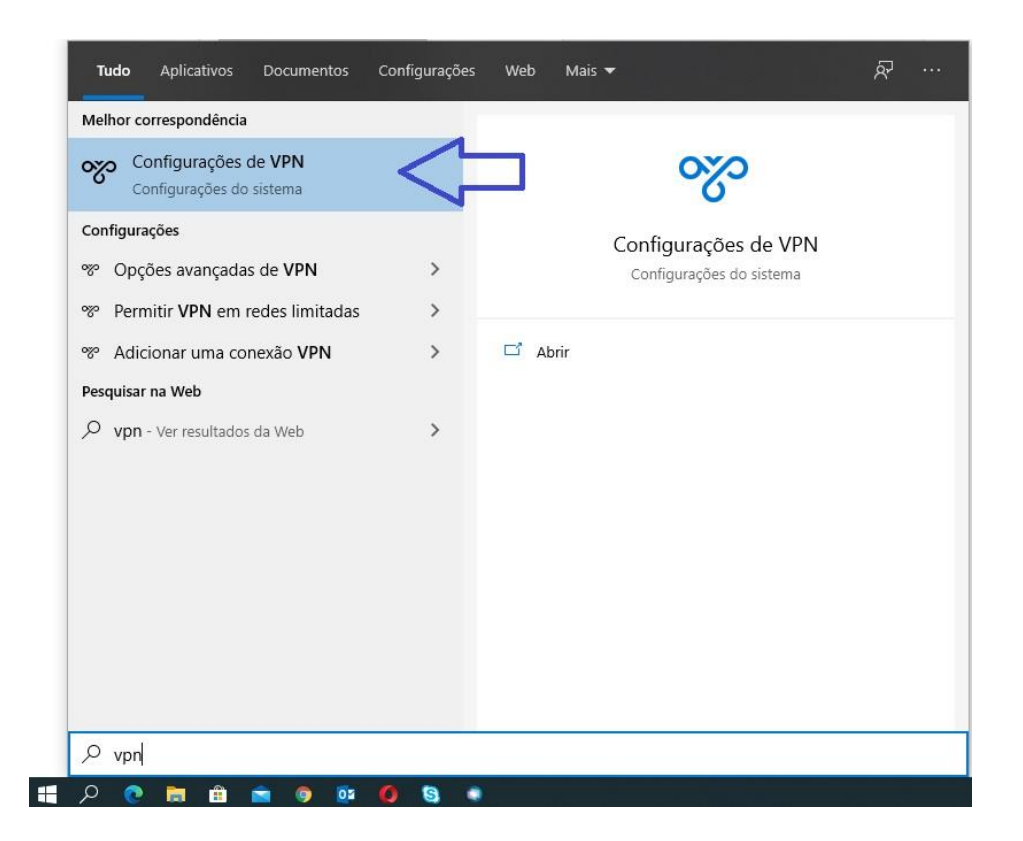

2. Clique em "adicionar uma conexão VPN"

| Conf | figurações                    |                                                     |
|------|-------------------------------|-----------------------------------------------------|
| ណ៍   | Início                        | VPN                                                 |
| Lo   | ocalizar uma configuração 🖉 🔎 | Adicionar uma conexão VPN                           |
| Red  | le e Internet                 |                                                     |
| ₽    | Status                        | Opções Avançadas<br>Permitir VPN em redes limitadas |
| (li. | Wi-Fi                         | Ativado                                             |
| 臣    | Ethernet                      | Permitir VPN em roaming Ativado                     |
| ß    | Conexão discada               |                                                     |
| 0%0  | VPN                           |                                                     |
| ₽    | Modo avião                    |                                                     |
| (q)) | Hotspot móvel                 |                                                     |
| ᅄ    | Uso de dados                  |                                                     |
| ⊕    | Proxy                         |                                                     |

- 3. Preencha os campos na tela de acordo com a imagem abaixo:
  - Provedor VPN: Windows Interno
  - Nome da Conexão: CAPES
  - Nome ou endereço do servidor: vpn.faculdadejesuita.com.br
  - Tipo de VPN: L2TP/IPsec com chave pré-compartilhada
  - Chave pré-compartilhada: portalcapes1982
  - Tipo de informações de entrada: Nome de usuário e senha
  - Nome de usuário (opcional): Número do registro acadêmico, exemplo: 20190001
  - Senha: Informada no corpo do e-mail de confirmação de cadastro.

Clique em "salvar" após o preenchimento

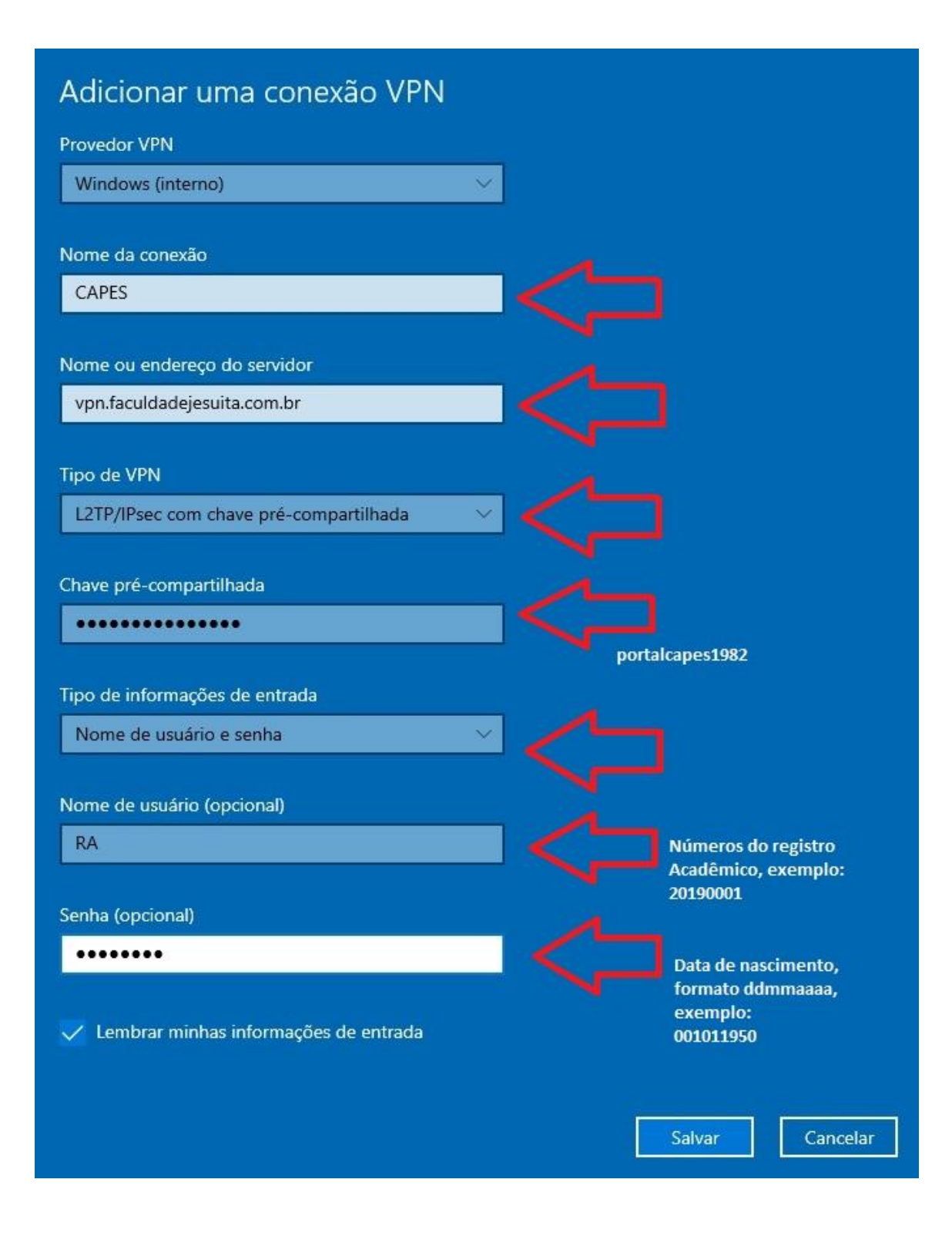

4. Clique em "Alterar opções de adaptador" no canto superior direito.

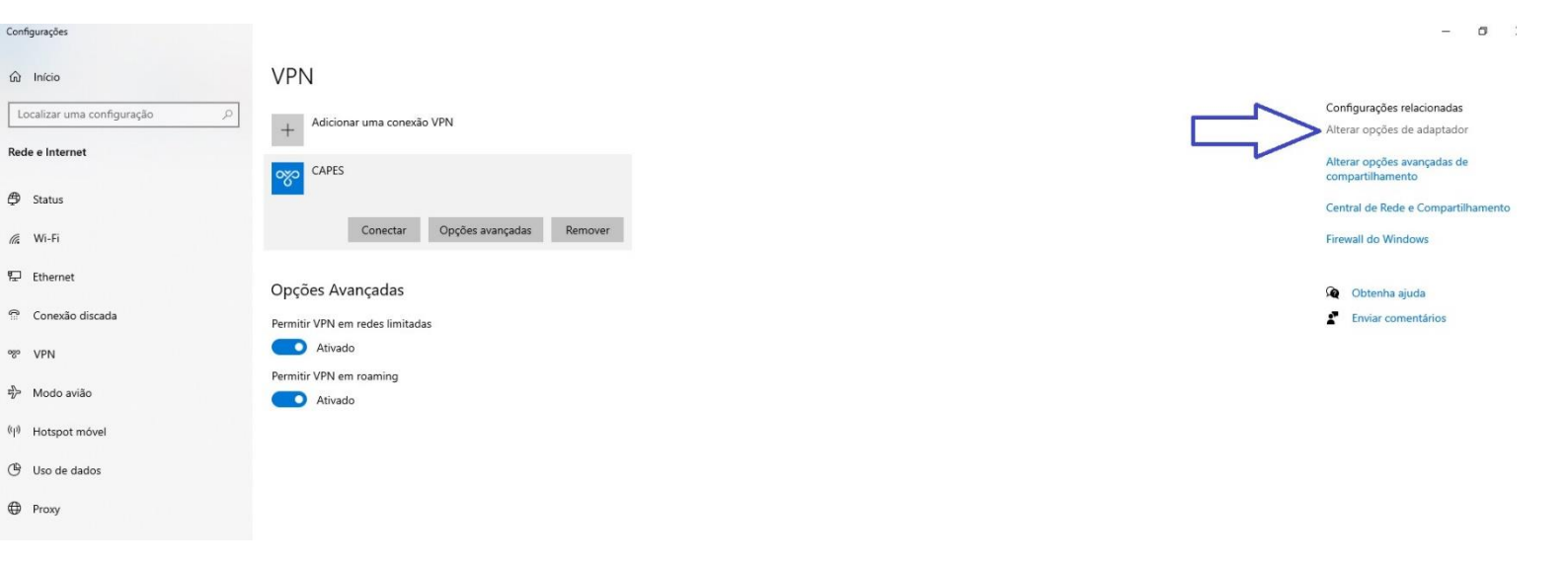

5. Clique com o botão direito do mouse em "CAPES", e logo em seguida em "Propriedades"

| CAPES                                           |                                                                                                    |      |   | Alterar opções avançadas o<br>compartilhamento |
|-------------------------------------------------|----------------------------------------------------------------------------------------------------|------|---|------------------------------------------------|
| 😰 Conexões de                                   | Rede -                                                                                                    |      | × | Central de Rede e Compart                      |
| $\leftrightarrow \rightarrow \uparrow \uparrow$ | 😰 > Painel de Controle > Rede e Internet > Conexões de Rede > 🗸 💆 🔎 Pesquisar Conexões de Rede                                                                         |      |   | Firewall do Windows                            |
| Arquivo Editar                                  | Exibir Avançado Ferramentas                                                                                                    | - 11 | 0 |                                                |
| es                                              | Consvăn de Bade Blustnoth     Filiarnat     Kuristi                                                                                                    |      | • | 👰 Obtenha ajuda                                |
| A<br>VI<br>A                                    | Conectar/Desconectar         Status         Definir como Conexão Padrão         Criar Cópia         Criar Atalho         Excluir         Penomear         Propriedades |      |   |                                                |

- 6. Clique na aba, "Segurança" e altere os campos selecionados de acordo com a imagem abaixo:
  - Tipo de VPN: Protocolo L2TP com IPsec (L2TP /IPsec)
  - Criptografia de dados: Exigir criptografia (desconsiderar se o servidor recusar)
  - Selecionar: Permitir estes protocolos
  - Selecionar: Senha não criptografada (PAP)

Clique em "OK"

| and the second |                            |               |                                                         |   |
|----------------|----------------------------|---------------|---------------------------------------------------------|---|
| rquivo Editar  | Exibir Avançado            | Ferramentas   | Propriedades de CAPES                                   | > |
| Organizar 🔻    | Iniciar esta conexão       | Renomear esta | i conexão                                               |   |
| CAPES          |                            |               | Conexão d                                               |   |
| Descor         | nectado<br>Miniment (L2TD) |               | Não coned lipo de VPN:<br>Pluste stel                   | ~ |
| VVAIN I        | vimpon (L21P)              | ~ •           |                                                         |   |
|                |                            |               | Criptografia de dados:                                  | S |
|                |                            |               | Exigir criptografia (desconectar se o servidor recusar) | ~ |
|                |                            |               | Autenticação                                            |   |
|                |                            |               | O Usar protocolo EAP                                    |   |
|                |                            |               | ~                                                       |   |
|                |                            |               | Propriedades                                            |   |
|                |                            |               | Permitir estes protocolos                               |   |
|                |                            |               |                                                         |   |
|                |                            |               | Senha pão crintografada (PAP)                           |   |
|                |                            |               |                                                         |   |
|                |                            |               |                                                         |   |
|                |                            |               | Usar automaticamente o meu nome e a minha senha         |   |
|                |                            |               | de logon do Windows (e o domínio, se relevante)         |   |

7. Clique no ícone do Windows e pesquise VPN, logo após clique na conexão crida, "CAPES", e clique em "Conectar".

| Conf | igurações                     |                                   |
|------|-------------------------------|-----------------------------------|
| ඛ    | Início                        | VPN                               |
| Lo   | ocalizar uma configuração 🛛 🔎 | Adicionar uma conexão VPN         |
| Red  | e e Internet                  | CAPES                             |
| ₽    | Status                        |                                   |
| (i.  | Wi-Fi                         | Conectar Opções avançadas Remover |
| 臣    | Ethernet                      | Opções Avançadas                  |
| ß    | Conexão discada               | Permitir VPN em redes limitadas   |
| ~~~~ | VPN                           | Ativado                           |
| \$   | Modo avião                    | Permitir VPN em roaming Ativado   |
| (ip) | Hotspot móvel                 |                                   |
| Ċ    | Uso de dados                  |                                   |
| ⊕    | Ргоху                         |                                   |

Qualquer dúvida, entre em contato no e-mail: informatica@faculdadejesuita.edu.br